## Схема родительской оплаты за школьное питание ребенка

через приложение Сбербанк онлайн

| 1. Заходим в раздел платежи                               |                                                                          |
|-----------------------------------------------------------|--------------------------------------------------------------------------|
| 2. Вверху в строке поисковика вводим ИНН школы 8603096674 | ны MTS RUS LTE 13:18 4 10 77 % 🔲<br>Название или ИНН Q                   |
|                                                           | Шаблоны Показать все >                                                   |
|                                                           | Мой мобильный   982***6201                                               |
|                                                           | Переводы                                                                 |
|                                                           | ←♪ Между своими счетами                                                  |
|                                                           | Клиенту Сбербанка<br>На карту или счет                                   |
|                                                           | На карту в другой банк<br>По номеру телефона или карты                   |
|                                                           | Го Любому человеку<br>Для выплаты наличными в отделении<br>или банкомате |
|                                                           | На счет в другой банк                                                    |
|                                                           | Главный Диалоги В На карте                                               |
| 3. Выбираем раздел питание пикольников                    | III MTS RUS LTE 13:22 7 © 76 % )   8603096674 Х Отмена                   |
|                                                           | Организации                                                              |
|                                                           | СОШ № 43 г. Нижневартовск<br>Дополнительные услуги                       |
|                                                           | СОШ № 43 г. Нижневартовск<br>Питание школьников                          |
|                                                           | Сплата по ИНН<br>8603096674                                              |
|                                                           | Диалоги                                                                  |
|                                                           | <b>Создать новый диалог</b><br>+7 (860) 309-66-74                        |
|                                                           | 1 2 3 4 5 6 7 8 9 0                                                      |
|                                                           | - / : ; ( ) ₽ & @ "                                                      |
|                                                           | #+= . , ? ! ′ ×                                                          |
|                                                           | АБВ 🌐 👰 Пробел Найти                                                     |

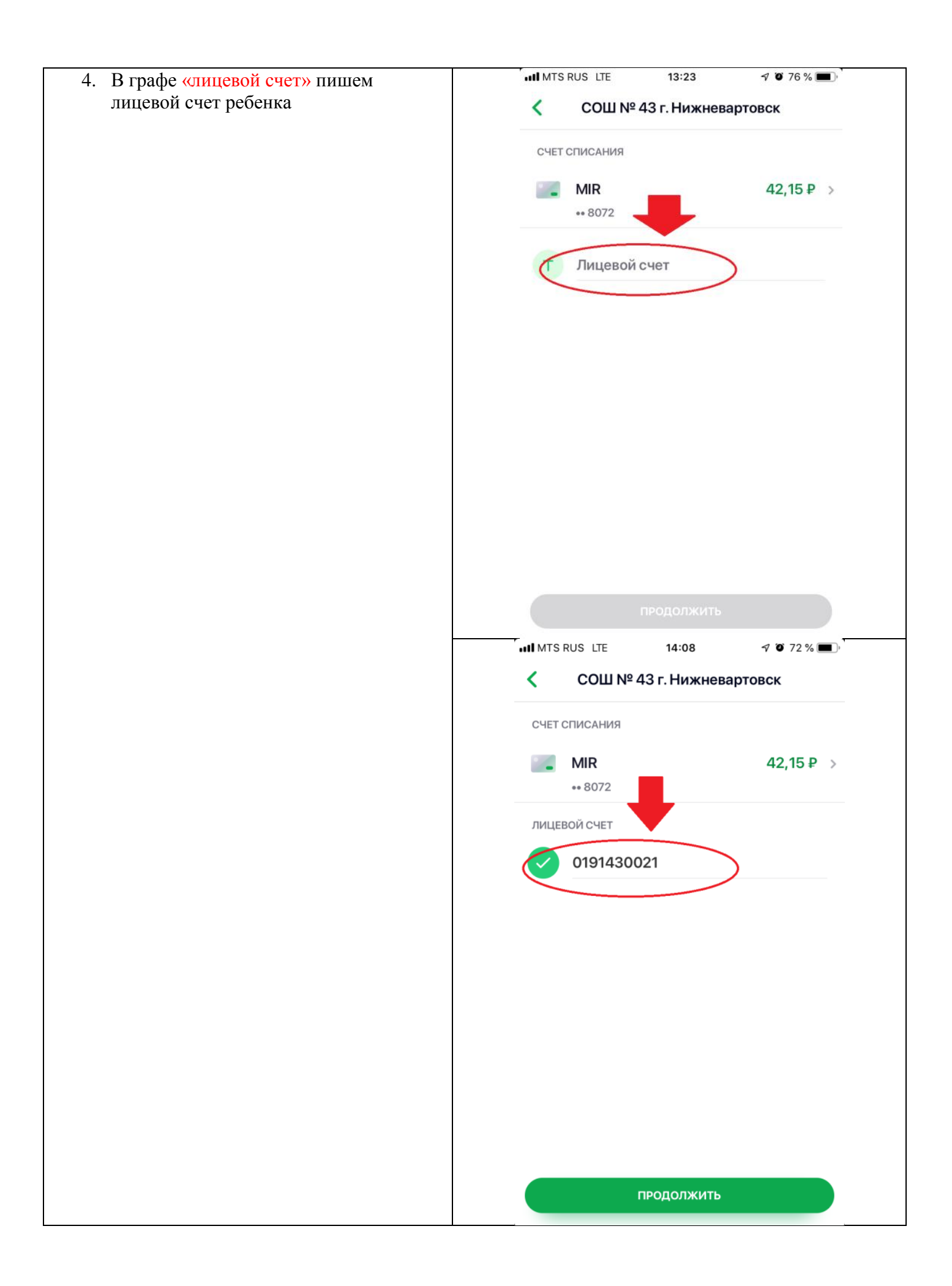

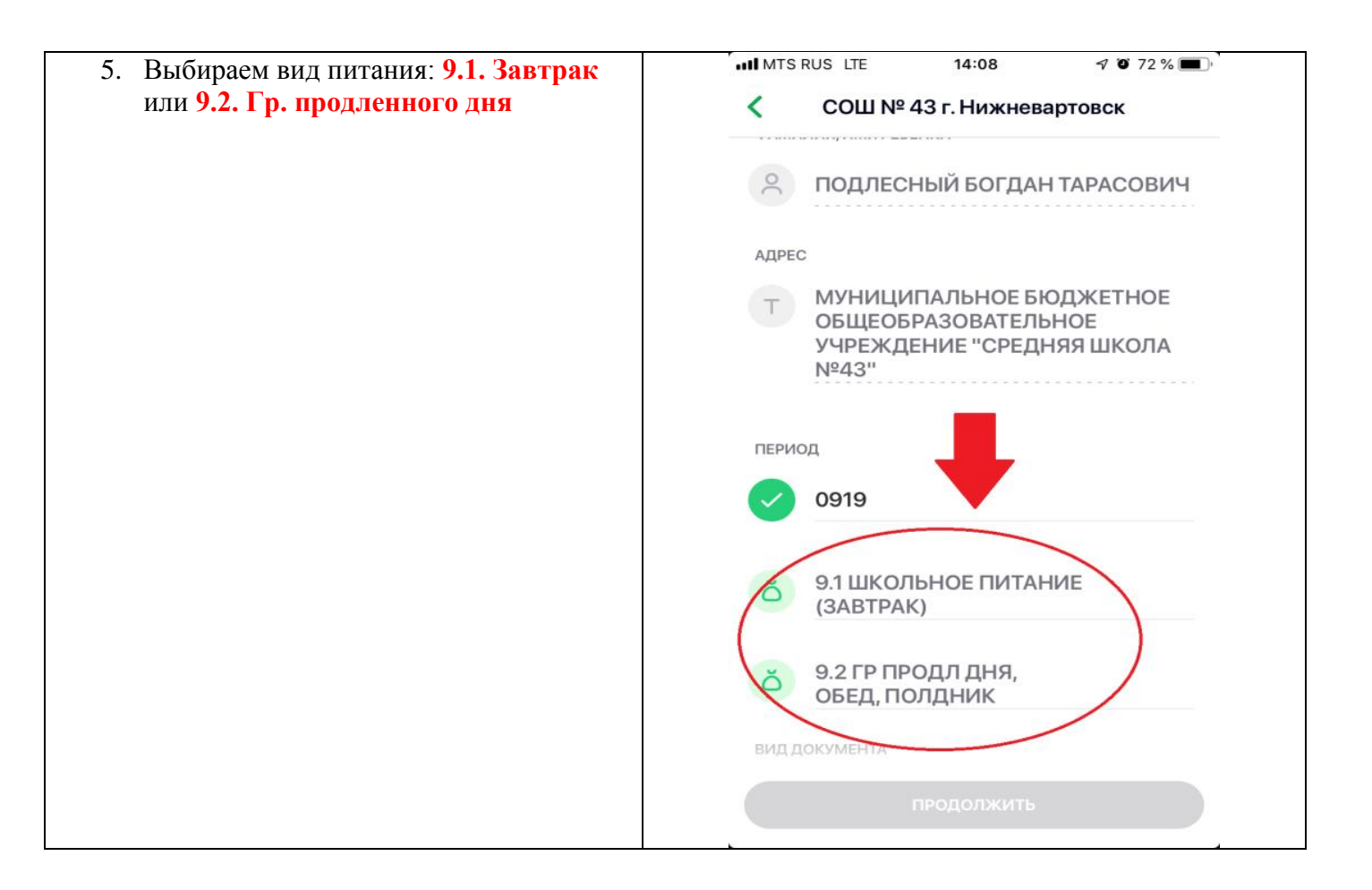

- 6. Далее заполняем все данные: паспорт, адрес, сумма, назначение платежа. Оплатить.
- 7. При оплате еще одного вида питания (например, полдник или ГПД) повторяем все еще раз, но выбираем другой вид питания в П.5
- 8. Для оплаты в последующие месяцы создаем шаблон каждого вида оплаты.